## <u>SolidWorks 2017 – 2016 הוראות הורדת גירסת סטודנט</u>

- http://www.solidworks.com/EuropeanSDK נניסה לאתר 1.
  - 2. הזנת הקוד 92016SDK

| School License ID, SDK-ID or SEK-ID: | 92016SDK         |                    |
|--------------------------------------|------------------|--------------------|
| Are you a:                           | Select           |                    |
| First Name:                          |                  |                    |
| Last Name:                           |                  |                    |
| School Name:                         |                  |                    |
| School Type:                         | Select           |                    |
| Major:                               | Select           |                    |
| Month of Graduation:                 | Select           |                    |
| Year of Graduation:                  | Select           |                    |
| City:                                |                  |                    |
| State:                               |                  |                    |
| Postal Code:                         |                  |                    |
| Country:                             | Select           |                    |
| Version:                             | 2016-2017 🔻      | ביחרו את 🛛 🖳       |
| VAR Name(if available):              |                  | הגירסה הרצוייה ← 🖵 |
| Email Address:                       |                  |                    |
|                                      |                  |                    |
|                                      | Request Download |                    |

- 8. לאחר מילוי כל הפרטים במלואם יש ללחוץ עלRequest Download
- 4. המספר הסידורי עבור הפעלת התוכנה יישלח באימייל בהתאם לכתובת שנרשמה בטופס.
- 5. אחרי לחיצה על Download, תרד תוכנת ה Solidworks Installation Manager שתנחה אתכם בכל תהליך ההורדה וההתקנה (גודלה 30MB).
  - 6. גודל קובץ ההורדה הינו 4GB וממולץ להשתמש בחיבור אינטרנט מהיר לצורך ההורדה.
    - להורדה והתקנת התוכנה נדרשים 8GB פנויים בדיסק המקומי.
- גרסאות קודמות ומומלץ מאוד להסיר SolidWorks . לפני ההתקנה יש לגבות את קבצי ה SolidWorks גרסאות קודמות ומומלץ מאוד להסיר גרסאות קודמות.
  - .9 יש להרשם לאחר הפעלת התוכנה בפעם הראשונה בהתאם לבקשת המערכת.

שימו לב: גירסת 2016 – 2017 אינה נתמכת ע"י מערכת ההפעלה Windows XP. יש להתקין על Windows 7/8.1/10 בגירסת 64 סביות בלבד.